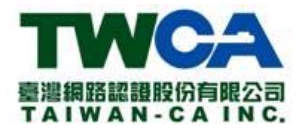

文件名稱:經濟部智慧財產憑證作業程序說明 機密等級:公開

版 本: V5.1

發行單位:臺灣網路認證股份有限公司

發行日期:111年1月1日

| 名 稱  | 憑證作業程序說明       | 文件編號 |    |   |
|------|----------------|------|----|---|
| 機密等級 | ■公開 □一般 □密 □機密 | 5版1次 | 頁次 | i |

### 本文件歷次變更紀錄:

| 版次  | 修訂日      | 修訂者 | 說      | 明            | 核准者 |
|-----|----------|-----|--------|--------------|-----|
| 1.0 | 97.12.10 |     | 初版發行   |              |     |
| 1.1 | 99.6.10  |     | 增加在中華。 | 民國境內無住       |     |
|     |          |     | 所者申請專屬 | <b>哥憑證說明</b> |     |
| 1.3 | 99.8.27  |     | 增加軟體憑認 | 登說明          |     |
| 1.4 | 101.2.16 |     | 修改智慧局窘 | 家服電話         |     |
| 1.5 | 102.1.28 |     | 修改智慧局联 | 節絡及處理窗       |     |
|     |          |     | 口資訊    |              |     |
| 5.0 | 110.5.28 |     | 修改智慧局联 | 節絡及處理窗       |     |
|     |          |     | 口資訊    |              |     |
| 5.1 | 111.1.1  |     | 新增電子化密 | <b>浮碼流程</b>  |     |
|     |          |     |        |              |     |
|     |          |     |        |              |     |
|     |          |     |        |              |     |
|     |          |     |        |              |     |
|     |          |     |        |              |     |

| 名 稱  | 憑證作業程序說明       | 文件編號 |    |    |
|------|----------------|------|----|----|
| 機密等級 | ■公開 □一般 □密 □機密 | 5版1次 | 頁次 | ii |

| 1.目的                                          | 1      |
|-----------------------------------------------|--------|
| 2.参考資料                                        | 2      |
| 3.憑證使用範圍與權責                                   | 3      |
| 3.1 憑證適用範圍                                    | 3      |
| 3.2 權責說明                                      | 3      |
| 4.作業說明與注意事項                                   | 4      |
| 4.1.密碼保管與設定                                   | 4      |
| 4.2 憑證註冊                                      | 4      |
| 4.3 憑證申請                                      | 4      |
| 4.3 憑證啟用                                      | 4      |
| 4.4 憑證展期(更新)                                  | 5      |
| 4.5 憑證停用                                      | 5      |
| 4.6 憑證復用                                      | 5      |
| 4.7 憑證廢止                                      | 5      |
| 4.8 憑證上傳                                      | 6      |
| 4.9 晶片卡密碼重置/晶片卡鎖卡解碼/晶片卡密碼修改(軟體憑證不適用)          | 6      |
| 4.10 檢視感證貧訊                                   | 5      |
| 4.11                                          | 7      |
| 4.12 軟體忽證進出 PFA 福/軟體忽證 PFA 福進入 IE/愛史 PFA 福密碼  | 7<br>7 |
| 4.15 公古讯忌                                     | /      |
| 5.憑證作業程序                                      | 8      |
| 5.1 憑證註冊作業                                    | 8      |
| 5.2 憑證申請作業1                                   | 0      |
| 5.3 憑證啟用作業1                                   | 0      |
| 5.4 憑證展期(更新)作業1                               | 0      |
| 5.5 憑證停用作業1                                   | 0      |
| 5.6 憑證復用作業1                                   | 0      |
| 5.7 憑證廢止作業1                                   | 1      |
| 5.8 憑證上傳1                                     | 1      |
| 5.9 晶片卡密碼重置/晶片卡鎖卡解碼/晶片卡密碼修改(軟體憑證不適用)1         | 1      |
| 5.10 檢視憑證資訊1                                  | 1      |
| 5.11 晶片卡憑證匯入電腦(軟體憑證不適用)1                      | 1      |
| 5.12 憑證作業網站密碼重新設定作業1                          | 1      |
| 5.13 軟體憑證匯出 PFX 檔/軟體憑證 PFX 檔匯入 IE/變更 PFX 檔密碼1 | 2      |

| 名稱     | 憑證作業程序說明       | 文件編號 |        |     |  |  |
|--------|----------------|------|--------|-----|--|--|
| 機密等級   | ■公開 □一般 □密 □機密 | 5版1次 | 頁次     | iii |  |  |
| 6.憑證作業 | 〔相關費用          |      |        | 13  |  |  |
| 7.聯絡資訊 | 7.聯絡資訊14       |      |        |     |  |  |
| 8.附件   |                |      | •••••• | 15  |  |  |

| 名   | 稱 | 憑證作業程序說明       | 文件編號 |   |    |   |
|-----|---|----------------|------|---|----|---|
| 機密等 | 級 | ■公開 □一般 □密 □機密 | 1版5  | 次 | 頁次 | 1 |

## 1.目的

說明經濟部智慧財產局專屬用戶憑證作業程序,以及各項作業注意事項, 提供用戶於使用憑證和執行各項憑證作業時遵循依據。

| 名  | 稱  | 憑證作業程序說明       | 文件編號 |   |    |   |
|----|----|----------------|------|---|----|---|
| 機密 | 等級 | ■公開 □一般 □密 □機密 | 1版5  | 次 | 頁次 | 2 |

# 2.參考資料

 2.1 「臺灣網路認證股份有限公司憑證實務作業基準」(簡稱 CPS)(第2.0 版),審查核定文號「97/03/04 經濟部 經商字第 09702404330 號函」, 下載網址: http://www.twca.com.tw/Portal/save/save.html。

| 名  | 稱  | 憑證作業程序說明       | 文件編號 |   |    |   |
|----|----|----------------|------|---|----|---|
| 機密 | 等級 | ■公開 □一般 □密 □機密 | 1版5  | 次 | 頁次 | 3 |

### 3.憑證使用範圍與權責

#### 3.1 憑證適用範圍

- 3.1.1 用戶為憑證管理中心所簽發之憑證的擁有者,包含自然人、營利或 非營利事業單位之法人、政府組織之相關單位、財團法人、教育公 益或其他相關機構組織,用戶可使用自我憑證對應的私密金鑰執行 電子作業訊息的簽章。
- 3.1.2 憑證管理中心(由臺灣網路認證股份有限公司擔任)簽發之用戶憑證,僅供用戶與「經濟部智慧財產局」間電子作業之用;用戶與經濟部智慧財產局間因電子作業關係所生之主張或請求,均應向經濟部智慧財產局提出。

#### 3.2 權責說明

- 3.2.1 用戶向註冊中心(由臺灣網路認證股份有限公司擔任)申請註冊時, 必須提供詳細且正確的身分證明文件與資料,確實了解並同意申請 書與合約書上的權利義務,及憑證申請與使用的作業規範,並且於 接受該規範的規定下始可用印確認;用戶因故意、過失或不正當意 圖而提供不實資料致造成他人遭受損害時,應由該用戶負損害賠償 責任。
- 3.2.2 用戶必須妥善保管與憑證相對應的私密金鑰及保護密碼,不得洩漏 或交付予他人使用,當有被冒用、曝露及遺失等不安全的顧慮或不 擬使用該憑證時,必須即刻向註冊中心辦理申告及處理;如因故意 或過失,致造成他人遭受損害時,應由該用戶負損害賠償責任。
- 3.2.3 用戶必須了解且同意憑證作業實務基準相關作業規範的規定,合法 且正確的使用私密金鑰與憑證於經濟部智慧財產局相關業務,且無 任何違反相關法律的規定與侵害第三者的權利;否則因而所致之損 害,由用戶承擔之。
- 3.2.4 用戶或其他有權者提出廢止或暫時停用用戶的憑證要求後,用戶必須即刻停止憑證的使用,並即刻通知經濟部智慧財產局停止信賴該憑證。
- 3.2.5 用戶申請使用憑證有違反相關作業的規範,或憑證使用於非經濟部 智慧財產局規定的業務範圍,或主管機關明訂排除的業務範圍,或 違反相關法令規範時,用戶應負損害賠償責任。
- 3.2.6 用戶若採郵遞方式辦理相關作業者,郵遞之風險由用戶承擔。

| 名  | 稱  | 憑證作業程序說明       | 文件編號  |      |   |
|----|----|----------------|-------|------|---|
| 機密 | 等級 | ■公開 □一般 □密 □機密 | 1版5 : | 次 頁次 | 4 |

#### 4.作業說明與注意事項

- 4.1.密碼保管與設定
  - 4.1.1 用戶必須妥善保管「憑證作業網站密碼」及「晶片卡密碼」或「軟 體憑證檔案密碼」,不得洩漏或交付予他人使用,並應定期更改密 碼。
  - 4.1.2 用戶登入憑證作業網站,若輸入「憑證作業網站密碼」連續錯誤達 三次時,憑證作業網站將暫停該帳號登入權限,用戶須依「5.12 憑 證作業網站密碼重新設定作業」辦理密碼重新設定作業。
  - 4.1.3 用戶輸入「晶片卡密碼」連續錯誤達三次時,晶片卡將會鎖卡而無 法使用,用戶須登入憑證作業網站,執行晶片卡密碼重置/晶片卡 鎖卡解碼作業。
  - 4.1.4 用戶收到「憑證作業網站密碼」及「晶片卡密碼」時,應儘速更改, 操作程序請參考「憑證作業操作手冊」說明。
- 4.2 憑證註冊
  - 4.2.1 憑證申請前,用戶先辦理憑證註冊作業。
  - 4.2.2 用戶須填寫「經濟部智慧財產局專屬用戶憑證註冊申請單」,並攜 帶證明文件至註冊中心辦理憑證註冊作業。
- 4.3 憑證申請
  - 4.3.1 用戶完成憑證註冊後,可申請簽發憑證,憑證效期為一年,憑證到 期前須進行憑證展期(更新)作業。
  - 4.3.2 用戶需使用「憑證作業網站帳號」和「憑證作業網站密碼」至憑證 作業網站進行憑證申請。用戶第一次登入憑證作業網站時,系統將 強迫更改「憑證作業網站密碼」。
  - 4.3.3 憑證申請操作程序請參考「憑證作業操作手冊」說明,下載網址為 http://www.twca.com.tw,點選「下載中心」,於「下載中心」網 頁中選擇「經濟部智慧財產局專屬用戶憑證」專區下載相關文件。
- 4.3 憑證啟用
  - 4.3.1 用戶完成憑證申請作業後,須先執行憑證啟用作業,憑證方可使用。
  - 4.3.2 憑證啟用時將顯示憑證相關資料,用戶需確認憑證資料正確後方可 啟用憑證。
  - 4.3.3 憑證啟用操作程序請參考「憑證作業操作手冊」說明。

| 名 稱  | 憑證作業程序說明       | 文件編號  |       |   |
|------|----------------|-------|-------|---|
| 機密等級 | ■公開 □一般 □密 □機密 | 1版5 约 | 次 頁 次 | 5 |

- 4.4 憑證展期(更新)
  - 4.4.1 憑證效期屆滿後即失效,若欲繼續使用憑證,用戶應於憑證效期屆 滿前一個月內辦理憑證展期(更新)作業,憑證效期屆滿後,需重 新向註冊中心辦理憑證註冊及憑證申請。
  - 4.4.2 用戶憑證到期前一個月內,註冊中心將以電子郵件方式寄發憑證到 期通知予憑證用戶。
  - 4.4.3 憑證展期(更新)操作程序請參考「憑證作業操作手冊」說明。
- 4.5 憑證停用
  - 4.5.1 憑證用戶於憑證有效期間欲暫時停止使用憑證,或懷疑私密金鑰有 被竊取、盜用之可能時,用戶必須向註冊中心提出憑證停用申請。
  - 4.5.2 憑證停用後,用戶應停止使用該憑證,並應立即通知經濟部智慧財 產局停止信賴該憑證。
  - 4.5.3 憑證停用且未經復用者,不得進行憑證展期(更新)作業。
  - 4.3.4 憑證停用操作程序請參考「憑證作業操作手冊」說明。
- 4.6 憑證復用
  - 4.6.1 憑證停用原因解除後,用戶可於憑證效期屆滿前辦理憑證復用作 業,使憑證回復為可用狀態。
  - 4.6.2 用戶若欲辦理憑證復用,須填寫「經濟部智慧財產局專屬用戶憑證 復用申請單」並加蓋原留印鑑,以郵寄方式或赴註冊中心辦理憑證 復用作業。
- 4.7 憑證廢止
  - 4.7.1 用戶有下列情事者,必須提出憑證廢止申請:
    - 4.7.1.1 在憑證有效期間內,用戶相關資訊有所異動時,用戶必須向註 冊中心提出憑證廢止申請。
    - 4.7.1.2 私密金鑰有毀損、遺失、曝露、被篡改或有被竊用之虞時,用 戶須提出憑證廢止申請。
    - 4.7.1.3 欲永久停止使用憑證者。
  - 4.7.2 認證機構或註冊中心遇有下列情形亦得主動廢止用戶憑證,且不退 還用戶已繳之任何費用:
    - 4.7.2.1 用户基本資料異動,而未通知者。
    - 4.7.2.2 所填載事項或證明文件不實者。
    - 4.7.2.3 用户違反本約定條款或 CPS 或法令者。
  - 4.7.3 憑證經廢止後即告失效,不得進行憑證展期(更新)作業。

| 名 稱  | 憑證作業程序說明       | 文件編號  |       |   |
|------|----------------|-------|-------|---|
| 機密等級 | ■公開 □一般 □密 □機密 | 1版5 次 | 、 頁 次 | 6 |

4.7.4 憑證廢止後應立即通知經濟部智慧財產局停止信賴該憑證。

4.8 憑證上傳

用戶取得憑證後,必須依經濟部智慧財產局電子申請服務規定,將憑證上 傳至經濟部智慧財產局電子服務系統,始可正式使用經濟部智慧財產局電 子服務,憑證相對應的私密金鑰係由用戶自行保管故無須亦無法上傳。

- 4.9 晶片卡密碼重置/晶片卡鎖卡解碼/晶片卡密碼修改(軟體憑證不適用)
  - 4.9.1 用戶若遺忘晶片卡密碼時,可至憑證作業網站重新設定新晶片卡密碼。
  - 4.9.2 用戶若輸入晶片卡密碼連續錯誤達三次時,晶片卡將會鎖卡而無法 使用。
  - 4.9.3 晶片卡密碼重置作業係提供用戶於遺忘晶片卡密碼且連續輸入錯誤 密碼達三次時,可使用此功能重新設定晶片卡密碼。
  - 4.9.4 晶片卡鎖卡解碼作業係提供用戶於連續輸入錯誤密碼三次造成晶片 卡鎖卡,可使用此功能解開晶片卡鎖卡狀態並重新設定晶片卡密 碼。
  - 4.9.5 用戶執行晶片卡密碼重置/晶片卡鎖卡解碼作業時,需輸入「憑證 作業網站密碼」作確認,密碼驗證正確後始可執行重新設定新晶片 卡密碼作業。。
  - 4.9.6 用戶執行晶片卡密碼修改作業時,需輸入原晶片卡密碼作確認,密 碼驗證正確後始可更改晶片卡密碼。
  - 4.9.7 用戶設定新密碼時,建議密碼長度6(含)個字以上,最多為16個字,密碼可使用英文字(大小寫英文字不同)和數字,並建議不將 用戶資料作為密碼。
  - 4.9.8 操作程序請參考「憑證作業操作手冊」說明。
- 4.10 檢視憑證資訊
  - 4.10.1 用戶欲查詢憑證相關資訊,如憑證到期時間,可至憑證作業網站 檢視用戶憑證資訊,或查詢憑證相關資料,並可將憑證儲存成檔 案,憑證相對應的私密金鑰係由用戶自行保管故無法查詢或存檔。
  - 4.10.2 用戶僅可查詢用戶自有的憑證資訊,無法查詢其他用戶資訊。
  - 4.10.3 操作程序請參考「憑證作業操作手冊」說明。

| 名稱   | ŀ | 憑證作業程序說明       | 文件編號 |   |    |   |
|------|---|----------------|------|---|----|---|
| 機密等約 | 及 | ■公開 □一般 □密 □機密 | 1版5  | 次 | 頁次 | 7 |

- 4.11 晶片卡憑證匯入電腦(軟體憑證不適用)
  - 4.11.1 用戶若更換不同電腦,須重新將晶片卡中憑證匯入電腦中,始可 正常使用晶片卡執行簽章作業;基於安全因素,憑證相對應的私密 金鑰無法匯入電腦中。
  - 4.11.2 用戶可至憑證作業網站,執行晶片卡憑證匯入電腦作業,詳細操 作程序請參考「憑證作業操作手冊」說明。
- 4.12 軟體憑證匯出 PFX 檔/軟體憑證 PFX 檔匯入 IE/變更 PFX 檔密碼
  4.12.1 用戶申請軟體憑證後,須執行軟體憑證匯出 PFX 檔。匯出 PFX 檔須設定新密碼,建議密碼長度 8(含)個字以上,最多為 16 個字,密碼可使用英文字(大小寫英文字不同)和數字,並建議不將用戶資料作為密碼。用戶須妥善保管軟體憑證檔案密碼,若忘記密碼,須廢止軟體憑證重新申請。
  4.12.2 用戶若更換不同電腦,僅須複製該軟體憑證檔案至該電腦即可。
  4.12.3 用戶可至憑證作業網站,執行相關電腦作業,詳細操作程序請參考「憑證作業操作手冊」說明。
- 4.13 公告訊息
  - 4.13.1 憑證作業網站不定期公告註冊管理中心訊息,和每月簽發、廢止 憑證統計數字。

| 名  | 稱  | 憑證作業程序說明       | 文件編號 |   |    |   |
|----|----|----------------|------|---|----|---|
| 機密 | 等級 | ■公開 □一般 □密 □機密 | 1版5  | 次 | 頁次 | 8 |

### 5.憑證作業程序

#### 5.1 憑證註冊作業

- 5.1.1 註冊資格
  - 5.1.1.1 自然人
    - 甲、年滿18歲以上,且未受監護宣告者。
    - 乙、在中華民國境內無住所者,並應有審查中之專利、商 標案件合計 10 件以上。
  - 5.1.1.2 公司、社團或財團法人
    - 甲、依中華民國法律或外國法律組織成立者。
    - 乙、在中華民國境內無營業所者,並應有審查中之專利、 商標案件合計 10 件以上。
  - 5.1.1.3 政府機構
    - 甲、依中華民國法律成立之政府機構。
- 5.1.2 註冊資料
  - 5.1.2.1 經濟部智慧財產局專屬用戶憑證申請單 填寫「經濟部智慧財產局專屬用戶憑證註冊申請單」,於 詳閱並同意憑證約定條款後,押蓋用戶印鑑。
  - 5.1.2.2 證明文件
    - 甲、自然人:
      - (1) 身分證影本,如為外國人則為護照影本。
      - (2) 健保卡(具照片)影本或駕駛執照影本。
      - (3)上列證件影本均須加蓋與「經濟部智慧財產局 專屬用戶憑證註冊申請單」同式印鑑。
    - 乙、營利事業:
      - (1) 主管機關核發之公司登記或設立證明文件影本。
      - (2) 依外國法律組織登記且未經認許者,上述證明 文件應經中華民國駐外單位驗證及檢附中譯 本。
      - (3) 影本均須加蓋與「經濟部智慧財產局專屬用戶 憑證註冊申請單」同式的公司及負責人印鑑。
    - 丙、社團、財團法人:
      - (1) 主管機關核發之法人登記或設立證明文件影本。
      - (2) 依外國法律組織登記且未經認許者,上述證明

| 名 稱  | 憑證作業程序說明       | 文件编號  |      |   |
|------|----------------|-------|------|---|
| 機密等級 | ■公開 □一般 □密 □機密 | 1版5 次 | : 頁次 | 9 |

文件應經中華民國駐外單位驗證及檢附中譯 本。

(3)影本均須加蓋與「經濟部智慧財產局專屬用戶 憑證註冊申請單」同式的社團、財團章及負責 人印鑑。

丁、政府機構:機關用印之正式公文正本。

- 5.1.3 註冊方式
  - 5.1.3.1 自然人
    - 甲、在中華民國境內有住所者,須親自攜帶註冊申請單和 證明文件至註冊中心辦理註冊,並攜帶證明文件正本 供註冊中心查核。
    - 乙、在中華民國境內無住所者,須委由持有授權文件之國 內代理人檢附證明文件以書面向本局申請,並敘明所 有審查中之專利、商標申請案號,於接獲本局確認函 後,再由本人親自攜帶註冊申請單、證明文件及本局 確認函正本,向註冊中心辦理註冊,並攜帶證明文件 正本供註冊中心查核。
  - 5.1.3.2 營利事業、社團、財團法人、政府機構
    - 甲、在中華民國境內有營業所者,由公司或機構負責人或 委由持有授權文件之代理人親自至註冊中心辦理註 冊,並攜帶註冊申請單和證明文件。
    - 乙、在中華民國境內無營業所者,須委由持有授權文件之 國內代理人檢附證明文件先以書面向本局申請,並敘 明所有審查中之專利、商標申請案號,於接獲本局確 認函後,再由該國內代理人親自攜帶註冊申請單、證 明文件及本局確認函,向註冊中心辦理註冊。
    - 丙、在中華民國境內無營業所者委任之國內代理人,其授 權文件應經中華民國駐外單位驗證及檢附中譯本。
- 5.1.4 註冊完成後,用戶將取得憑證申請密碼單(含「憑證作業網站帳號」 和「憑證作業網站密碼」)、晶片卡及晶片卡密碼單(軟體憑證不 適用)。用戶可選擇現場領取,或由註冊中心郵寄密碼單和晶片 卡,或由註冊中心以電子化方式寄送密碼單,郵件收件人和地址 與「經濟部智慧財產局專屬用戶憑證註冊申請單」上填寫的「憑 證聯絡人資料」相同。
- 5.1.5 用戶於現場領取密碼單和晶片卡(軟體憑證不適用),註冊中心作 業時間約一小時;用戶以郵寄方式領取密碼單和晶片卡(軟體憑證 不適用),註冊中心作業時間約三個工作天後以掛號郵件寄送送;

| 名  | 稱  | 憑證作業程序說明       | 文件編號 |   |    |    |
|----|----|----------------|------|---|----|----|
| 機密 | 等級 | ■公開 □一般 □密 □機密 | 1版5  | 次 | 頁次 | 10 |

若為電子化方式寄送,將於三個工作天內提供憑證註冊資料。

- 5.2 憑證申請作業
  - 5.2.1 用戶完成憑證註冊作業並收到註冊中心所提供的憑證申請密碼單後,使用密碼單上之帳號與密碼,參照「憑證作業操作手冊」說明, 登入憑證作業網站進行憑證申請作業。
- 5.3 憑證啟用作業
  - 5.3.1 用戶完成憑證申請作業後,參照「憑證作業操作手冊」說明,登入 憑證作業網站進行憑證啟用作業。
  - 5.3.2 用戶執行憑證啟用作業時需輸入「憑證作業網站密碼」,憑證作業 網站於驗證密碼正確後,將用戶憑證寫入晶片卡中。
- 5.4 憑證展期(更新)作業
  - 5.4.1 用戶可參照「憑證作業操作手冊」說明,登入憑證作業網站進行憑證展期(更新)作業。
- 5.5 憑證停用作業
  - 5.5.1 用戶可參照「憑證作業操作手冊」說明,登入憑證作業網站進行憑證停用作業。
  - 5.5.2 用戶執行憑證停用作業時需輸入「憑證作業網站密碼」,憑證作業 網站於驗證密碼正確後,將用戶憑證停用。
- 5.6 憑證復用作業
  - 5.6.1 用戶填寫「經濟部智慧財產局專屬用戶憑證復用申請單」,填寫完 成後向註冊中心提出申請,以郵寄或親赴註冊中心辦理憑證復用作 業。
  - 5.6.2 用戶可於註冊中心現場領取新密碼單,或由註冊中心郵寄新密碼 單,或由註冊中心以電子化方式寄送密碼單,郵件收件人和地址與 「經濟部智慧財產局專屬用戶憑證復用申請單」上填寫的「憑證聯 絡人資料」相同。

| 名  | 稱  | 憑證作業程序說明       | 文件編號  |      |    |
|----|----|----------------|-------|------|----|
| 機密 | 等級 | ■公開 □一般 □密 □機密 | 1版5 = | 次 頁次 | 11 |

5.7 憑證廢止作業

- 5.7.1 用戶填寫「經濟部智慧財產局專屬用戶憑證廢止申請單」提出申請,以郵寄或親赴註冊中心辦理憑證廢止作業。
- 5.8 憑證上傳
  - 5.8.1 用戶依經濟部智慧財產局電子服務系統使用說明文件,將憑證上傳 至經濟部智慧財產局電子服務系統,始可正式使用經濟部智慧財產 局電子服務。
- 5.9 晶片卡密碼重置/晶片卡鎖卡解碼/晶片卡密碼修改(軟體憑證不適用)
  - 5.9.1 用戶可參照「憑證作業操作手冊」說明,登入憑證作業網站執行晶 片卡密碼重置、晶片卡鎖卡解碼和晶片卡密碼修改作業。
  - 5.3.2 用戶執行晶片卡密碼重置和晶片卡鎖卡解碼作業時需輸入「憑證作 業網站密碼」,憑證作業網站於驗證密碼正確後始進行晶片卡密碼 重置和晶片卡鎖卡解碼。
- 5.10 檢視憑證資訊
  - 5.10.1 用戶可參照「憑證作業操作手冊」說明,登入憑證作業網站執行檢 視用戶憑證資訊作業,並可將憑證下載後儲存於用戶端電腦中。
- 5.11 晶片卡憑證匯入電腦(軟體憑證不適用)
  - 5.11.1 用戶可參照「憑證作業操作手冊」說明,登入憑證作業網站執行晶 片卡憑證匯入電腦作業,將晶片卡內憑證匯入至用戶端電腦 IE 軟 體中。
- 5.12 憑證作業網站密碼重新設定作業
  - 5.12.1 用戶填寫「經濟部智慧財產局專屬用戶憑證作業網站密碼重新設定申請單」提出申請,以郵寄或親赴註冊中心辦理。
  - 5.12.2 用戶可於註冊中心現場領取新密碼單,或由註冊中心郵寄新密碼 單,或由註冊中心以電子化方式寄送密碼單,郵件收件人和地址與 「經濟部智慧財產局專屬用戶憑證註冊申請單」上填寫的「憑證聯 絡人資料」相同。

| 名 稱  | 憑證作業程序說明       | 文件編號  |       |    |
|------|----------------|-------|-------|----|
| 機密等級 | ■公開 □一般 □密 □機密 | 1版5 次 | 、 頁 次 | 12 |

5.13 軟體憑證匯出 PFX 檔/軟體憑證 PFX 檔匯入 IE/變更 PFX 檔密碼
5.13.1 用戶可參照「憑證作業操作手冊」說明,登入憑證作業網站執行軟體
憑證匯出 PFX 檔、軟體憑證 PFX 檔匯入和變更 PFX 檔密碼作業。

| 名稱   | 憑證作業程序說明       | 文件編號  |    |    |
|------|----------------|-------|----|----|
| 機密等級 | ■公開 □一般 □密 □機密 | 1版5 次 | 頁次 | 13 |

#### 6.憑證作業相關費用

- 6.1 晶片卡費用每張新台幣 500 元整(含稅),用戶向註冊中心購買之晶片 卡,經使用後,所收之費用不予退費。
- 6.2 用戶至註冊中心辦理註冊作業時,以現金繳付晶片卡費用。
- 6.3 用戶若選擇於現場取得憑證申請密碼單、晶片卡及晶片卡密碼單者,註 冊中心將於交付上述資料時一併交付繳費發票;採郵寄方式者,註冊中心 將於完成註冊作業後將憑證申請密碼單、晶片卡、晶片卡密碼單及繳費 發票郵寄給用戶戶;採電子化方式者,註冊中心將於完成註冊作業後將憑 證申請密碼單以電子化方式寄給用戶,晶片卡、晶片卡密碼單及繳費發 票郵寄給用戶,郵件收件人和地址與「經濟部智慧財產局專屬用戶憑證 註冊申請單」上填寫的「憑證聯絡人資料」相同。
- 6.4 用戶經由網際網路至網站下載憑證實務作業基準(CPS)不計收任何服務費用,但如向註冊中心索取紙本文件的 CPS 或其他相關作業文件時,用戶應繳交郵寄及處理工本費,每份紙本文件新台幣 1000 元整(含稅)。

| 名稱   | 憑證作業程序說明       | 文件編號  |             |    |
|------|----------------|-------|-------------|----|
| 機密等級 | ■公開 □一般 □密 □機密 | 1版5 次 | <b>、</b> 頁次 | 14 |

7.聯絡資訊

7.1 註冊中心的聯絡及處理窗口如下:

臺灣網路認證股份有限公司 (TAIWAN-CA INC.;TWCA) 認證客服組 地址 (100) 台北市中正區延平南路 85 號 10 樓 10th Floor,85,Yen-Ping South Road,Taipei,Taiwan, R.O.C 電話 886-2-2370-8886 傳真 886-2-2370-0728 公司網站 http://www.twca.com.tw 憑證作業網站 https://aspra.twca.com.tw/tipo

- 7.2 智慧局服務中心的聯絡及處理窗口如下:
- 1. 新竹服務處(地址:新竹市北大路68號5樓(來金商業大樓))。
- 2. 台中服務處 (地址:臺中市黎明路2段503號7樓)。
- 3. 台南服務處 (地址:臺南市中西區永華路1段32號5樓)。
- 高雄服務處(地址:高雄高雄市苓雅區政南街6號7F(行政院南部聯合 服務中心7F)。

智慧局客服電話:(02) 81769009

| 名;  | 稱 | 憑證作業程序說明       | 文件編號 |   |    |    |
|-----|---|----------------|------|---|----|----|
| 機密等 | 級 | ■公開 □一般 □密 □機密 | 1版5  | 次 | 頁次 | 15 |

## 8.附件

- 8.1 經濟部智慧財產局專屬用戶憑證註冊申請單
- 8.2 經濟部智慧財產局專屬用戶憑證廢止申請單
- 8.3 經濟部智慧財產局專屬用戶憑證復用申請單
- 8.4 經濟部智慧財產局專屬用戶憑證作業網站密碼重新設定申請單
- 8.5 經濟部智慧財產局專屬用戶憑證聯絡人資料變更申請單